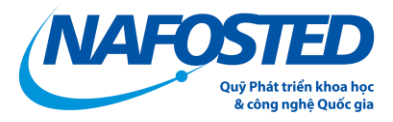

## HƯỚNG DẪN BÁO CÁO TÀI CHÍNH NĂM 2023 CHO TỔ CHỨC CHỦ TRÌ

## LƯU Ý: ĐƠN VỊ BẮT BUỘC PHẢI CÓ TÀI KHOẢN QUẢN LÝ TỔ CHỨC CHỦ TRÌ ĐƯỢC NAFOSTED CẤP

## + TRƯỜNG HỢP ĐƠN VỊ CHƯA CÓ TÀI KHOẢN VUI LÒNG ĐIỀN THÔNG TIN VÀO CÔNG VĂN SAU <u>(Tải tại đây)</u> VÀ GỬI TỚI QUỸ.

## + TRƯỜNG HỢP ĐƠN VỊ ĐÃ ĐƯỢC CẤP TÀI KHOẢN

Bước 1: Truy cập vào hệ thống theo đường dẫn: <u>https://e-services.nafosted.gov.vn/</u> và đăng nhập bằng tài khoản "Tổ chức chủ trì" đã được cấp;

Bước 2: Truy cập mục 'Báo cáo tài chính'

| Bảng điểu khiển của Tổ chức chủ trì   Đề xuất hỏ sơ xét tặng giải thưởng Tạ Quang Bửu 2024     #     Năm   1   2024   Đàng kỷ xét tặng giải thưởng Tạ Quang Bửu 2024     Tổng quan     WY Trung du     Dia kiải - thảo -     Năm     Tổng quan     Năm (1)     Dá chức chủ trì     Bảo cảo tản     Tến trunh     Tán trunh     Tán trunh     Tán trunh     Tán trunh     Tán trunh     Tán trunh     Tán trunh     Tán trunh     Tán trunh     Tán trunh     Tán trunh     Tán trunh     Tán trunh     Tán trunh     Tán trunh     Tán trunh     Tán trunh     Tán trunh     Tán trunh     Tán trunh     Tán trunh                                                                         <                                                                                                    | MA                                                   | FOSTED                              | 👘 Trang chủ                                | 📑 Đề tài - nò sơ 🔹               | Cony .to              | Báo cáo tài chính         | 👷 Nhà khoa học   | 🍥 Tài khoàn |  |  |  |
|----------------------------------------------------------------------------------------------------|------------------------------------------------------|-------------------------------------|--------------------------------------------|----------------------------------|-----------------------|---------------------------|------------------|-------------|--|--|--|
| Dè xuất hồ sơ xét tặng giải thưởng Tạ Quang Bửu 2024         #       Năm       Tên chương trình         1       2024       Đảng ký xét tặng giải thưởng Tạ Quang Bửu 2024         Tổng quan         Mỹ       Trang chi       Ngu Chụ vàn       Ngu Chụ vàn       Ngu Chụ vàn         Đề bảo cáo tải chính       Ngu chủ thi ngu chu thư như ngu ngu Như Như Như Như Như Như Như Như Như Như                                                                                                    | O                                                    | Bảng điểu khiển của Tổ chức chủ trì |                                            |                                  |                       |                           |                  |             |  |  |  |
| Đề xuất hỏ sơ xét tặng giải thưởng Tạ Quang Bửu 2024         #       Năm       Tên chương trình         1       2024       Đăng ký xét tặng giải thưởng Tạ Quang Bửu 2024         Tổng quan       Tổng quan         Mỹ       Trang dù       Đả lài - thố sơ *       I Công văn       Na Mos học       Na Mos học         Bảo cảo tài chính       Bảo cảo tài chính       Đảng dàn tộc học Việt Nam - Viện Hản tâm Khoa học xă       Đảo cảo năm       Tiến trình       Trang thải       Trang thải       Trang thải         1       Bảo dàng dàn tộc học Việt Nam - Viện Hản tâm Khoa học xă       2023       Chưa có tiến trình do chưa thực hiện bảo cảo       Đang chính sửa       Chưa có tiến trình do chưa thực hiện bảo cảo                                                                                                    |                                                      |                                     |                                            |                                  |                       |                           |                  |             |  |  |  |
| #       Năm       Tên chương trình         1       2024       Đăng ký xét tặng giải thưởng Tạ Quang Bửu 2024       Image: Cong vàn cong trình chí chí chí chí chí chí chí chí chí ch                                                                                                    | Đề xuất hồ sơ xét tặng giải thưởng Tạ Quang Bửu 2024 |                                     |                                            |                                  |                       |                           |                  |             |  |  |  |
| 1 2024 Đảng ký xết tặng giải thưởng Tạ Quang Bừu 2024     Tổng quan     * Trang chỉ Đề tải - thỉ sơ -      * Trang chỉ Đề tải - thỉ sơ -      * Trang chỉ Đề tải - thỉ sơ -      * Trang chỉ Đề tải - thỉ sơ -      * Trang chỉ Đề tải - thỉ sơ -      * Trang chỉ Đề tải - thỉ sơ -      * Tổ chức chủ trí Bảo cảo tải chính     * Tổ chức chủ trí Bảo cáo năm     * Tến trính Trạng thải     * Tổ chức chủ trí Bảo cáo năm         * Tổ chức chủ trí Bảo cáo năm          * Tổ chức chủ trí Bảo cáo năm                                                                                                    |                                                      | # Năi                               | n Tên chu                                  | rơng trình                       |                       |                           |                  |             |  |  |  |
| Tổng quan         Tổng quan         Mỹ       Trang chủ       Đải tải - thủ sơ ~       Mỹ       Công văn       Nhà khoa học       Nhà khoa học         Đảo cáo tải chính         Bảo cáo tải chính         trán trán       Tến trính       Trạng thải       Thao tác.         trán trán trính       Trạng thải       Thao tác.         Bảo cáo tài quính chọc Việt Nam - Viện Hản lắm khoa học xã       2023       Chưa có tiên trính do chua thực hiện bảo cáo       Đảng chính sửa       Đảo cáo                                                                                                    |                                                      | 1 202                               | 4 Đăng ký                                  | v xét tặng giải thường Tạ Quan   | ig Bửu 2024           |                           |                  |             |  |  |  |
| Tổng quan         NARCOTED       In rang chủ       IL Công vàn       IL Công vàn       IL                                                                                                    |                                                      |                                     |                                            |                                  |                       |                           |                  |             |  |  |  |
| Forty quart         Image chai       D à tái - thò so -       Image chai       D à tái - thà so -       Image chai       D à tái - thà so -       Image chai       D à tái - thà so -       Image chai       D à tái - thà so -       Image chai       D à tái - thà so -       Image chai       D à tái - thà so -       Image chai       D à tái - thà so -       Image chai       D à tái - thà so -       Image chai       D à tái - thà so -       Image chai       D à tái - thà so -       Image chai       Image chai       Image cha | Tố                                                   |                                     |                                            |                                  |                       |                           |                  |             |  |  |  |
| Image châ       Dé tái - Hồ sơ *       Lộng văn       De tái chính       An hà khoa học       O Tái khoản         Bảo cáo tài chính       Bảo cáo tài chính       Bảo cáo tài chính       Té chức chủ tri       Bảo cáo năm       Tén trinh       Trạng thái       Tho the trinh         1       Bảo tái qián tộc học Việt Nam - Viện Hản tâm khoa học xã       2023       Chưa có tiến trinh do chưa thực hiện báo cáo       Đang chính sửa       Bảo cáo tái chính sửa                                                                                                    |                                                      | ng quan                             |                                            |                                  |                       |                           |                  |             |  |  |  |
| Báo cáo tài chính         Báo cáo tài chính         Éine Cáo tài chính         Éine Cáo tài chính         Tó chức chú trì       Báo cáo năm       Tén trình       Tạng thái       Thao tác<br>Thao tác<br>nởi Việt Nam - Viện Hàn tâm khoa học xả       Dáo 2023       Chưa có tiền trình do chưa thực hiện báo cáo       Đang chính sửa       E Báo các                                                                                                    | IAFOSTEL                                             | <b>)</b> 👘 Trang                    | chủ 📑 Để tài-Hồ sơ 🕶                       | 🛄 Công văn 🛛 👩 Báo cáo tài chính | 🤱 Nhà khoa học 🛛 🍥 Ti | ii khoản                  |                  |             |  |  |  |
| Báo cáo tài chính       #     Tó chức chú trì     Báo cáo năm     Tiến trình     Trạng thải     Thao táo       1     Bảo tàn dạn tộc học Việt Nam - Viện Hàn lắm khoa học xả     2023     Chưa có tiến trình do chưa thực hiện bảo cáo     Đang chỉnh sửa     Bảo cáo tiến trình do chua thực hiện bảo cáo                                                                                                    | Sao cáo tài chính                                    |                                     |                                            |                                  |                       |                           |                  |             |  |  |  |
| #     Tổ chức chủ trì     Bảo cảo năm     Tiến trình     Trạng thải       1     Bảo tân dộc học Việt Nam - Viện Hàn làm khoa học xả<br>nội Việt Nam     2023     Chưa có tiên trình do chưa thực hiện báo cáo     Đạng chỉnh sửa     Bảo cáo                                                                                                    | Bảo cáo tài chính                                    |                                     |                                            |                                  |                       |                           |                  |             |  |  |  |
| 1 Bảo tạng dân tộc học Việt Nam - Viên Hàn lám khoa học xã 2023 Chưa có tiến trính do chua thực hiện báo cáo Đang chỉnh sửa                                                                                                    | #                                                    | Tố chức                             | chủ trì                                    | Báo cáo năm                      | Tiến trình            |                           | Trạng thái       | Thao tác    |  |  |  |
|                                                                                                    | 1                                                    | Bảo tàng<br>hội Việt                | dân tộc học Việt Nam - Viện Hàn lần<br>Nam | m khoa học xã 2023               | Chưa có tiến trình c  | lo chưa thực hiện báo cáo | Đang chỉnh sửa   | Báo cáo     |  |  |  |
| 2 Bảo tàng dân lộc học Việt Nam - Viện Hàn làm khoa học xã 2022 Chưa có tiến trình do chưa thực hiện báo cáo Chưa gửi báo cáo Bảo các                                                                                                    | 2                                                    | Bảo tàng<br>hội Việt l              | dân tộc học Việt Nam - Viện Hàn lầr<br>Nam | m khoa học xã 2022               | Chưa có tiến trình c  | lo chưa thực hiện báo cáo | Chưa gửi báo cáo | Báo cáo     |  |  |  |

Chọn mục "Báo cáo" năm 2023

| NAFOSTED                                       | 👘 Trang chủ         | 📕 Đề tài - Hồ sơ 🔻 | 👭 Công văn | Báo cáo tài chính | 🤶 Nhà khoa học                    | 🍥 Tài khoản                                                      |  |  |  |
|------------------------------------------------|---------------------|--------------------|------------|-------------------|-----------------------------------|------------------------------------------------------------------|--|--|--|
| e Báo cáo tài chính                            |                     |                    |            |                   |                                   |                                                                  |  |  |  |
| Danh sách các để tài kế                        | è khai: Thêm để tài |                    |            | -                 | BÁO CÁO CHI T<br>CHO CÁC NỘI DUNG | IẾT TÌNH HÌNH SỬ DỤNG KINH PHÍ<br>CÔNG VIỆC, SĂN PHẨM HOÀN THÀNH |  |  |  |
| Tiến trình thảo luận Thêm tiến trình thảo luận |                     |                    |            |                   |                                   |                                                                  |  |  |  |
| STT                                            | Người               | gửi                |            | Nội dung          |                                   | Trạng thái                                                       |  |  |  |

Chọn thêm đề tài, sau đó chọn đề tài cần kê khai, Nhấn Lưu lại

| Danh sách các để tài kê khai: Huỷ bỏ                               |  |  |  |  |  |  |  |
|--------------------------------------------------------------------|--|--|--|--|--|--|--|
| Mã số đề tả : Chọn và nhập mã đề tài để tìm kiếm                   |  |  |  |  |  |  |  |
| Tên để tải:<br>Chọn và nhập mã đề tải để tim kiếm<br>Họ tận chủ bị |  |  |  |  |  |  |  |
| Thời gian thự<br>Thời gian thự<br>Thời gian thự<br>Thời gian thự   |  |  |  |  |  |  |  |
| Thời gian chố<br>Thời gian chố<br>Thời gian chố                    |  |  |  |  |  |  |  |
| 1. Tổng kinh phí đề tài được phê duyệt:                            |  |  |  |  |  |  |  |
| 2 Kinh phí được cấp: đồng<br>Đợt 1: đồng                           |  |  |  |  |  |  |  |
| Đợt 2: đồng<br>Dựt 2: đồng                                         |  |  |  |  |  |  |  |
| Dat cuối: đồng                                                     |  |  |  |  |  |  |  |
|                                                                    |  |  |  |  |  |  |  |

Thực hiện tương tư đến khi thêm đủ đề tài cần báo cáo

| TS. Vũ Thị Hà (601.99-2020.300) TS. Võ Thị Mai Phương (IV1.3-2013.11) TS. Lê Duy Đại (IV5.3-20 | 012.21]                                 |     |                                                                                                    |                                                                                                    |  |  |  |
|------------------------------------------------------------------------------------------------|-----------------------------------------|-----|----------------------------------------------------------------------------------------------------|----------------------------------------------------------------------------------------------------|--|--|--|
| Đề tài TS. Vũ Thị Hà, mã số 601.99-2020.300                                                    |                                         |     |                                                                                                    |                                                                                                    |  |  |  |
| 1. Tổng kinh phí để tài được phê duyệt:                                                        | 010000000000000000000000000000000000000 | VNÐ | Mã số để tài:                                                                                                    | 601.99-2020.300                                                                                                    |  |  |  |
| 2 Kinh phí được cấp:                                                                           | 2010/00/004                             | VNÐ | Cơ quan chủ trì:                                                                                                    | Bảo tăng dân tộc học Việt Nam - Viện Hản làm khoa học xã hội Việt Nam<br>Lối sống và thực hành đức tín của giáo dân đi cư từ giáo phận Bải Chu và giáo phận Vinh ra Hả<br>Nội trong nhới kỳ đối mới |  |  |  |
| Đọt 1:                                                                                         | 400,000,000                             | VNÐ | Táp đề thị                                                                                                    |                                                                                                    |  |  |  |
| Đọt 2:                                                                                         | iiin,000,000                            | VNÐ | ren de tal.                                                                                                    |                                                                                                    |  |  |  |
| Đọt 3:                                                                                         |                                         | VNÐ | Họ tên chủ nhiệm để tài:                                                                                                    | TS. Vũ Thị Hà                                                                                                    |  |  |  |
| Đợt cuối:                                                                                      |                                         | VNÐ | Thời gian thực biến theo hơn đồng:                                                                                                    | 24 tháng (tír 11/2020 đấn 11/2022)                                                                                                    |  |  |  |
| 3. Kinh phí thực nhận: - Kỳ này                                                                | 0                                       | VNÐ | nioi gan the men alco hep doilg.                                                                                                    | ky analy (a Thease out Thease)                                                                                                    |  |  |  |
| - Lūy kế                                                                                       | 0                                       | VNÐ | Thời gian thực hiện sau khi gia hạn:                                                                                                    | 12 tháng (đến 11/2023)                                                                                                    |  |  |  |
| 4. Kinh phí chưa sử dụng kỳ trước chuyển sang                                                  | 0                                       | VNÐ | Thời gian chờ công bố:                                                                                                    | tháng (đến )                                                                                                    |  |  |  |
| 5. Kinh phí quyết toán lũy kể đến hết kỳ trước:                                                | 0                                       | VNÐ | Thời gian nghiệm thu:                                                                                                    |                                                                                                    |  |  |  |
| 6. Kình phí đề nghị quyết toán: : - Kỳ này                                                     | 0                                       | VNÐ | 11. Kinh nhi sử dụng đạt này: B UNĐ                                                                                                    |                                                                                                    |  |  |  |
| - Lũy kế:                                                                                      | 0                                       | VNÐ | (chi tiết upload file excel theo mẫu tại đ y)                                                                                                    | ± Tải file mẫu                                                                                                    |  |  |  |
| 7. Kinh phí chưa quyết toán chuyển kỳ sau:                                                     | 0                                       | VNÐ | Sau khi hoán thiện nội dụng file chi tết: upload lên hệ thống tại đ <mark>ự Chọn tite và tải khn 2</mark><br>Nếu cần định kảm file khác (Nén thành file Zip trong trường hợp nhiều file) (Tải rên tee khác (nêu có) |                                                                                                    |  |  |  |
| 8. Kinh phí đề nghị thu hồi nộp NSNN:                                                          | 0                                       | VNÐ |                                                                                                    |                                                                                                    |  |  |  |
| 9. Kinh phí thu hồi nộp NSNN đã nộp Quỹ:                                                       | 0                                       | VNÐ |                                                                                                    |                                                                                                    |  |  |  |
| 10. Kinh phí không cấp tiếp:                                                                   | 0                                       | VNÐ |                                                                                                    |                                                                                                    |  |  |  |

Tại từng tab của từng đề tài. Thực hiện theo các bước

 Tải file mẫu (1) về và điền thông tin vào file excel mẫu, Sau đó upload file lên tại Mục Chọn file và tải lên (2)

Sau khi tải lên đủ thông tin các file báo cáo, Ấn Gửi báo cáo 2023 (Góc trên bên phải)

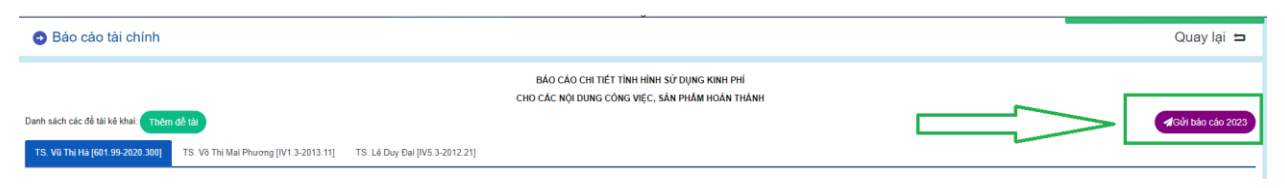

Ngoài ra, Đơn vị có thể trao đổi thảo luận nội dung khác bên dưới phần tiến trình

| ● Tiền trinh thảo luận An thêm tiền trình |                                                                    |          |            |      |           |  |  |  |
|-------------------------------------------|--------------------------------------------------------------------|----------|------------|------|-----------|--|--|--|
|                                           | Nội dung:                                                          |          |            |      |           |  |  |  |
|                                           | Trạng thái: Trao đối nội c<br>(Gửi báo cáo/Gửi biên bản)           | ung 🗸    |            |      |           |  |  |  |
|                                           | File dinh Islam khate (nku có) Chon Ngo Không có Ngo nào được chọn |          |            |      |           |  |  |  |
| STT Người g                               | gửi                                                                | Nội dung | Trạng thái | File | Thời gian |  |  |  |
|                                           |                                                                    |          |            |      |           |  |  |  |